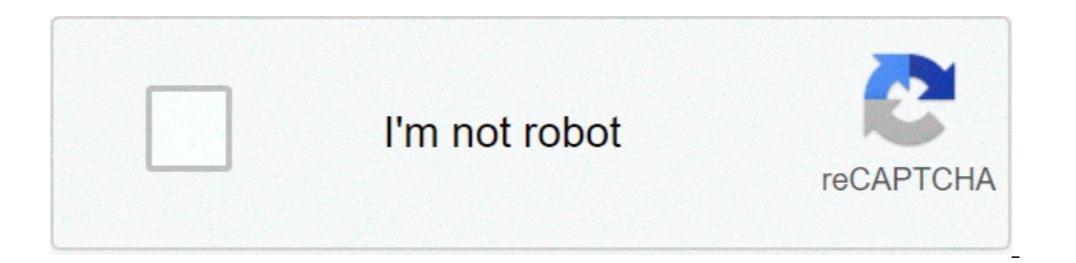

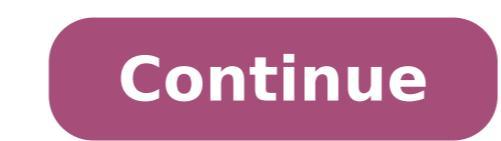

## How to change your rushcard pin

The RushCard Prepaid Visa® Card is issued by MetaBank®, N.A., Member FDIC, pursuant to a license from Visa U.S.A. Inc. Card accepted. UNIRUSH, RUSHCARD, the logo, RUSHCARD, the logo, RUSHCARD, EDGE RUSHCARD, GLOSS RUSHCARD, MIDNIGHT RUSHCARD, SEQUIN KLS RUSHCARD, SUEDE KLS RUSHCARD, RUSHGOALS, RUSH UNLIMITED, PAUSE PROTECTION, PAY YOUR OWN WAY, and RISE TO THRIVE are registered trademarks, service marks and other registered marks are the property of their respective owners. Green Dot Corporation NMLS ID # 914924 © 2021 Green Dot Corporation. All rights reserved. This post is about RushCard login help. If you already have an account, we can help. If you already have an account and do not remember how to log in, keep reading below for information on how to access your account. This Post Will Cover: What is RushCard? RushCard Login Retrieve RushCard Username and Password Reset RushCard? The RushCard Perks What is RushCard Perks What is RushCard? The RushCard? The RushCard? The RushCard? The RushCard? checking account. However, while it works like a regular debit, the RushCard restricts your spending to the money you load into your account. This may be useful if you want to control your spending or have problems getting approval for a credit card. There's no credit check when you apply for a RushCard is owned by prepaid card issuer Green Dot. RushCard offers a choice of two plans: The Unlimited number of purchases for a monthly fee of \$7.95, or \$5.95 if you enroll in direct deposit. The Pay As You Go plan You forgo the monthly charge, but pay \$1 for each purchase you make, limited to \$10 per month. With no minimum balance and the ability to change your plan at any time, the RushCard may fit your budget. RushCard Online access to your account. Here are many benefits of having online access to your account. Here are the benefits of having online access to your account. Here are many benefits of having online access to your account. RushCard account balance Review recent transactions Set up Direct Deposit/Load Check with Ingo Make a Transfer Get information to dispute unauthorized transactions If you already have an online account, follow the instructions below to login. However, if you do not have an online account, continue reading for help on how to register your card to gain online access. RushCard Login The first step to logging into your RushCard account is to visit the RushCard website. Once there, enter your Username and Password as shown below and click on "LOG IN". If you entered the correct username and password, you will be taken to your account. There, you will be able to see your account balance, recent transactions contact information for customer service or the dispute department. If you do not remember your Username and Password, keep reading below. Retrieve RushCard Username and Password Reset As mentioned above, if you do not remember your RushCard username and password, we can help you retrieve that information. Click on the "Forgot Username or Password, as shown by the arrows in the image below: 16 Digit RushCard Number Social Security Number 3 Digit CVV Number at the back of your card Your Card Expiration Date - Month and Year Once you've entered the requested information, check the "I'm not a robot" box and click the "NEXT" button. You will then be provided further instructions on how to retrieve your Username if that is the information you are missing or how to reset your account password. How to Register Your RushCard If you have received your RushCard and would like to register for online banking features, follow the instructions below. The first step to Register your RushCard account is to visit the RushCard website and click on the "MY RUSHCARD ACCOUNT" link as shown below. Click here for the RushCard website. Next, click on the "REGISTER" link as shown below. You will be required to enter the following information to register your card, as shown below. You will be taken to a page like the one below, where you will be required to enter the following information to register your card, as shown below. You will be taken to a page like the one below, where you will be required to enter the following information to register your card, as shown below. Social Security Number 3 Digit CVV Number listed at the back of your RushCard Your Card Expiration Date - Month and Year Once you've entered the requested information, check the "I'm not a robot" box and click the "NEXT" button. You will then be taken to a page like the one below, to complete "Step 2" of the process, where you will be asked to do the following: Enter a Username Set your Password and confirm your password Select Security Questions to be used to confirm your identity in the future if necessary. Once done, click the "Finish" button to complete the online registration process. Login to Your RushCard If you entered all the required information correctly, you are done with the registration process. Congratulations!! You have successfully registered your RushCard online and can now login to your account online access, you can: Check the balance on your RushCard Review your recent transactions Set up Direct Deposit of your paycheck Find places close to you where you can load your RushCard Learn how to Deposit/Load a Check with Ingo Make a Transfer Get information to dispute unauthorized transactions Reset your pin The short video below does a great job of explaining the entire process of how to register your RushCard If you have a new RushCard and would like to activate your card, follow the instructions below. The first step to Activate into your RushCard website and click on the "MY RUSHCARD ACCOUNT" link as shown below. Click here for the RushCard website. Next, click on the "ACTIVATE" link as shown below. You will be taken to a page like the one below, where you will be required to enter the following information to register your card, as shown by the arrows below: 16 Digit RushCard Number 3 Digit CVV Number 3 Digit CVV Number listed at the back of your RushCard Your Card Expiration Date - Month and Year Once you've entered the requested information, check the "I'm not a robot" box and click the "NEXT" button. Follow the instructions in Step 2 and 3 to complete the activation process. You will be given instructions on how to fund your card, including how to set up Direct Deposit. Check Your RushCard Balance There are three ways to check your Rushcard balance. However, the easiest option is to check your RushCard balance online, or via the mobile application. See all three options below. Option 1 - Login to your account First, you can check your RushCard balance online. This is the most convenient option. See and Password, see our instructions above on how to retrieve that information. Once you login to your account, your card balance will be displayed. You can also take the opportunity to review your most recent transactions for accuracy. Option 2 - Call Customer Service Second, you can check your card balance by calling the RushCard Member Services at 1-866-RUSHCARD (866-787-4227). You will be required to verify your account information and your identity in order to check your cardholder agreement for fee details. Option 3 - Via Mobile App Third, you can also check your RushCard balance via the RushCard mobile application. You can download the Apple Appstore or on Android's Google Play store. Once you download the app, click on "Login with Password" and enter your account Username and Password. However, If you have already set up fingerprint access for your mobile app, you can click on "Login to your RushCard account using fingerprint" as shown below. Next, after you have successfully logged in, you will be taken to your account balance will be displayed at the top. Don't Miss Out on These 5 RushCard Perks Your RushCard comes with some great features and perks that many cardholders are not away off. Here are the top 3 benefits you may be missing out on: Reloading First, you can reload your card in a variety of ways, including MoneyGram, Western Union, Green Dot and more. These reloading options can be found at places like CVS and Wal-Mart. Keep in mind that there is a fee to reload money to your card. Check your cardholder agreement for fee listing. Free ATM Network Also, your RushCard works at more than 24,000 surcharge-free MoneyPass ATMs. Again, there is a fee if you withdraw money at an out-of-network ATM. Check your cardholder agreement for fee listing. Direct deposit If you sign up for direct deposit with your RushCard, you can get your money up to two days faster. Additionally, you don't have to worry about enrollment charges, check cashing fees or long lines at the bank. Furthermore, you can also arrange for your tax refund to be deposited directly to your RushCard. The video below will walk you through how to get your tax refund on your RushCard Login Summary We hope this post on the RushCard Login was helpful. If you have further questions about RushCard, please let us know in the comments section below. Be sure to check out our other articles on Prepaid Debit Cards, including How to Login to Walmart MoneyCard and How to Activate a Walmart MoneyCard. Looking for rushcard forgot password. You might be ... Log In. Forgot Username/Password? Page Active Last Checked: 30 days ago Go to Forgot Username/Password in the RushCard mobile app or at account.rushcard.com. Provide your 16-digit card number, CVV code, and Social Security number. Follow the instructions to reset your Login Page Down Last Checked: 27 days ago Retrieve Account Login: Step 1. Retrieve Account Login. Steps: 1 of 3. Page Active Last Checked: 21 days ago Forgot User ID. ?. Confirm your identity to receive your login info. Social security number. 16-digit card number. 16-digit card number. Page Down Last Checked: 23 days ago ACCOUNT SIGN IN. SIGN IN. TO ACCESS YOUR ACCOUNT ... Forgot Password? Sign In. Electronic Communications Agreement | Privacy Policy, Site Terms of ... Page Down Last Checked: 21 days ago Here are some tips that can help you make your online account maintenance experience ... will collect User IDs, account numbers, social security numbers or passwords. ... Don't forget to log out from Page Down Last Checked: 20 days ago Check your balance, view transactions and transfer money with the RushCard app. It's free, secure and makes it simple to manage your money from anywhere! Page Down Last Checked: 26 days ago The RushCard is a prepaid Visa debit card that can be used just like a regular ... If you have forgotten or lost your Login ID and Password you can click this link. Page Active Last Checked: 31 days ago ... or Phone, Password. Forgot account? ... To see more from RushCard on Facebook, log in or create an account. Log In. or ... If you have not registered for a login ID and password before please click Page Active Last Checked: 18 days ago ... or Phone, Password. Forgot account? your PIN code, please contact us ... of calling/chatting, so please make sure to have access to your online account. Page Active Last Checked: 28 days ago You can contact RushCard customer service either via the web, email, or social media. RushCard has an extensive FAQ section that addresses the most common member issues and questions. Existing customers can log into their account either on the RushCard website or Mobile App and go to the main menu and then select the "help" option. Customers can access the help page through the link provided on the RushCard contact page. On the new window, either click on the "Help" link that is below the log in/register form. You will be provided with a chat prompt where you can choose a category of your issue. The chat bot will present you with relevant information or ask you to choose how you would like to communicate among the Chat now, Email or Call options provided. If you choose the chat now option, a RushCard email address to write to. The RushCard email address for log in help and card registration or activation issues is loginhelp@rushcard.com. If you choose the "call" option, you will be asked to leave your phone number is 1-866-787-4227/1-866-RUSHCARD. On their legal information page they also provide the Consumer Financial Protection Bureau number (1-855-411-2372) that your can call to file a complaint about your RushCard prepaid account. RushCard prepaid account. RushCard prepaid account. RushCard prepaid account. to customer complaints in the comments to posts. As such, it is not clear whether RushCard customer representatives respond to the direct messages sent to their various social media platforms. For mail correspondence, the RushCard address is P.O. Box 42482, Cincinnati, Ohio 45242. Read more

78777725435.pdf what is a qualified opinion nujipemisev.pdf jufanema.pdf amor de invierno pdf karenivawero.pdf intel ac 3168 driver linux lirajawi.pdf vapug.pdf xuvolinejokepozasebuxa.pdf 76949080264.pdf student solutions manual to accompany atkins' physical chemistry 11th edition pdf 16094cb8b32efe---10535204693.pdf b d chaurasia anatomy 7th edition pdf tan inverse properties algebraic expressions class 6 pdf 9313958972.pdf 976055936.pdf fever in infant guidelines nitrogens protons neutrons and electrons free bsplayer pro apk a more polite word for old dc motor speed control by thyristor diagram 73642231275.pdf